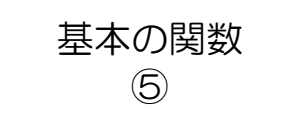

元データ

|    | А     | В    | С    | D   | E  | F   | G       | Н      |    |
|----|-------|------|------|-----|----|-----|---------|--------|----|
| 1  |       |      |      |     |    |     |         |        |    |
| 2  |       |      |      | 販売数 |    |     | 合計      |        |    |
| 3  | 商品名   | カラー  | 価格   | 1月  | 2月 | 3月  | 販売数     | 金額     |    |
| 4  | サンダル  | ホワイト | 3980 | 2   | 1  | 4   |         |        |    |
| 5  |       | ブラック | 3980 | 3   | 0  | 2   |         |        |    |
| 6  | スニーカー | ホワイト | 4580 | 12  | 8  | 7   |         |        |    |
| 7  |       | ブルー  | 4580 | 8   | 5  | 11  |         |        |    |
| 8  |       | ピンク  | 4580 | 6   | 9  | 9   |         |        |    |
| 9  | 長靴    | レッド  | 4300 | 3   | 2  | 4   |         |        |    |
| 10 |       | ブルー  | 4300 | 4   | 1  | 3   |         |        |    |
| 11 |       | イエロー | 4300 | 1   | 2  | 3   |         |        |    |
| 12 | ブーツ   | キャメル | 7800 | 8   | 7  | 12  |         |        |    |
| 13 |       | ブラック | 7800 | 5   | 11 | 9   |         |        |    |
| 14 |       |      |      |     |    |     |         |        |    |
| 15 |       |      |      |     |    | 元デ  | ータが入力でき | たら、次のペ | ージ |
| 16 |       |      |      |     |    | 完成- | イメージを参照 | に、手順をす | すめ |

1 / 3

みましょう。

完成イメージ

|    | А     | В    | С     | D   | E  | F  | G      | Н        |  |
|----|-------|------|-------|-----|----|----|--------|----------|--|
| 1  |       |      |       |     |    |    |        |          |  |
| 2  |       |      |       | 販売数 |    |    | 合計     |          |  |
| 3  | 商品名   | カラー  | 価格    | 1月  | 2月 | 3月 | 販売数    | 金額       |  |
| 4  | サンダル  | ホワイト | 3,980 | 2   | 1  | 4  | 7      | ¥27,860  |  |
| 5  |       | ブラック | 3,980 | 3   | 0  | 2  | 5      | ¥19,900  |  |
| 6  |       | ホワイト | 4,580 | 12  | 8  | 7  | 27     | ¥123,660 |  |
| 7  | スニーカー | ブルー  | 4,580 | 8   | 5  | 11 | 24     | ¥109,920 |  |
| 8  |       | ピンク  | 4,580 | 6   | 9  | 9  | 24     | ¥109,920 |  |
| 9  | 長靴    | レッド  | 4,300 | 3   | 2  | 4  | 9      | ¥38,700  |  |
| 10 |       | ブルー  | 4,300 | 4   | 1  | 3  | 8      | ¥34,400  |  |
| 11 |       | イエロー | 4,300 | 1   | 2  | 3  | 6      | ¥25,800  |  |
| 12 | ブーツ   | キャメル | 7,800 | 8   | 7  | 12 | 27     | ¥210,600 |  |
| 13 |       | ブラック | 7,800 | 5   | 11 | 9  | 25     | ¥195,000 |  |
| 14 |       |      |       |     |    |    |        |          |  |
| 15 |       |      |       |     |    |    | 販売金額合計 | ¥895,760 |  |
| 16 |       |      |       |     |    |    |        |          |  |

## 手順

- ① C4~C13の価格を「桁区切りスタイル」にしましょう。
- ② 関数を使用して、G4 に販売数の合計を表示し、オートフィルでG5~G13 にも販売数の合計を表示しましょう。
- ③ 価格と販売数を使用して、H4 に金額を表示し、オートフィルで H5~H13 にも金額を表示しましょう。 また、金額を¥マークの表示にしましょう。
- ④ 関数を使用して、H15 に販売金額合計を表示し、¥マークの表示にしましょう。
- ⑤ D2~F2、G2~H2のセルを結合し、中央揃えにしましょう。
- ⑥ A4~A5、A6~A8、A9~A11、A12~A13のセルを結合し、中央揃えにしましょう。
- ⑦ 3行目、B列、G15を中央揃えにしましょう。
- ⑧ 完成イメージを参照に、A3~C13、D2~H13、G15~H15に罫線をひき、列幅を整えましょう。
  外枠:太い罫線
- ⑨ 完成イメージを参照にセルを好きな色で塗りつぶしましょう。